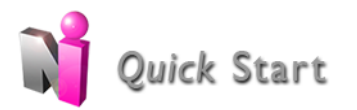

# HOW TO LOG DUTY HOURS

Purpose: How to add Duty Hour logs, log Vacation Hours, view/edit Duty Hours and approve hours.

**Requirements**: Administrators must have level 5 or 6 privileges in Duty Hours and the module must be configured to allow level 5 users to add or edit hours on behalf of others. Residents and fellows must have level 2 privileges in Duty Hours to log hours.

## Adding Duty Hours

- 1. Go to Select Main > Duty Hours > Log My Hours
- 2. The **default data entry view** as configured by the administrator is displayed although any other method of logging may be chosen.

### **Graphical Entry**

Make selections from the start page:

- 1. Choose timeline increment of 15 minutes, 30 minutes or 60 minutes
- 2. Choose horizontal or vertical grid
- 3. Select the date the to start logging
- 4. To skip this page, check the box '*Next time, bypass this page and take me straight to the timeline*'
- 5. Click **Continue**

#### Log hours:

- 1. Click on the Duty Type or Assignment Definition from the list on the right side of the page
- 2. Choose Training Location (if required)
- 3. Record details of the duty hour entry by **clicking and dragging** the cursor over the cells that represent the time worked.
- 4. Erase mistakes by dragging the cursor back over the painted cells.
- 5. Cells with previously saved entries display with hash marks through them.
- 6. Click Save

#### **Multi-Day Entry**

- 1. Select either the Duty Type or Assignment Definition
- 2. Select Training Location (if required)
- 3. Enter the Start time
- 4. Enter the **Duration** of the duty
- 5. Select the days on the calendar that apply to the duty entry (Hold the Ctrl key for multiple selections)
- 6. Click Add Hours to save the entry
- 7. Log entries are displayed directly below the entry form.

#### Single-Day Entry

- 1. Select either the Duty Type or Assignment Definition
- 2. Select Training Location (if required)
- 3. Select either the Duration or Start/Stop entry option and detail the time worked.
- 4. Click Add Hours to save each entry
- 5. Log entries will be displayed directly below the entry form.

# **Logging Vacation Hours**

- 1. Go to My Duty Hours > Add Hours > Vacation/Leave
- 2. Select the **first day** of the vacation from the calendar on the left
- 3. Select the **last day** of the vacation from the calendar on the right.
- 4. Select a start date on the calendar on the left only for single day vacation
- 5. Click Save

# Edit a Single Duty Hour Log

- 1. Go to My Duty Hours > View My Hours
- 2. Click Edit next to the entry to be modified
- 3. Make necessary edits
- 4. Click **Approve** button to confirm and save changes

# **Edit Multiple Entries**

- 1. Go to My Duty Hours > View My Hours
- 2. Click the Edit In Bulk button
- 3. From the dropdown list, select an **action**
- 4. Make necessary edits
- 5. Click Save or Save and Go to Next Week

## **Approving Duty Hours**

- 1. Go to My Duty Hours > Approve My Hours
- 2. Select the date range to view
- 3. Click the **Update** link
- 4. Put a check beside the entries to approved
- 5. Click Approve Selected Entries or Did Not Work